# R0636 - Relatório Contas em Revisão

1/5

O objetivo desta funcionalidade é gerar em relatório todas as contas em revisão em um determinado período de referência. A funcionalidade pode ser acessada via **Menu de Sistema**, através do caminho: **GSAN > Relatório > Faturamento > R0636 - Relatório Contas em Revisão**. Feito isso, o sistema visualiza a tela a seguir:

#### Observação

31/07/2025 00:49

# Informamos que os dados exibidos nas telas a seguir são fictícios, e não retratam informações de clientes.

| Para gerar o relatório de contas em | revisão, informe os dados abaixo: |          |
|-------------------------------------|-----------------------------------|----------|
| Grupo de Faturamento:               | T                                 |          |
| Gerência Regional:                  | •                                 |          |
| Unidade de Negócio:                 | ▼                                 |          |
|                                     | R                                 |          |
| Localidade Inicial:                 |                                   | R        |
|                                     |                                   | 9        |
| Setor Comercial Inicial:            |                                   | ~        |
|                                     |                                   | 8        |
|                                     | R                                 |          |
| Localidade Final:                   |                                   |          |
|                                     |                                   | U U      |
| Setor Comercial Final:              |                                   | ~        |
|                                     |                                   | 8        |
|                                     |                                   | <b>^</b> |
| Motivo:                             | PAGAMENTO NAO LOCALIZADO          |          |
|                                     | REVISAO POR RECLAMACAO            |          |
|                                     | REVISAO POR RECORRENCIA           | <b>•</b> |
| Incluir contas com pagamento:       | 🔾 Sim 🖲 Não                       |          |
| Perfil do Imóvel:                   | T                                 |          |
| Intervalo de Referência:*           | a                                 |          |
| Categoria:                          | <b>T</b>                          |          |
| Esfera Poder:                       | T                                 |          |
|                                     | * Campos obrigatórios             |          |
| Limpar                              |                                   | Gerar    |

Base de Conhecimento de Gestão Comercial de Saneamento - https://www.gsan.com.br/

Acima, informe obrigatoriamente o campo **Intervalo de Referência**, com a data inicial e final (no formato MM/AAAA) do período de geração do relatório.

Atenção: os campos Grupo de Faturamento e Unidade de Negócio devem ser selecionados depois de informada a Gerência Regional. Além disso, para informar tanto o Setor Comercial Inicial quanto o Setor Comercial Final, informe antes a Localidade Inicial e a Localidade Final, respectivamente.

Feitas essas considerações, preencha os demais campos que julgar pertinentes (para ver o detalhamento de cada campo clique **AQUI**) e clique no botão Gerar.

### R0636 - Relatório Contas em Revisão

|                                          | GSAN - SISTER | MA DE GERENCIAMENT | TO DE SANEAMENTO |              |         |              |
|------------------------------------------|---------------|--------------------|------------------|--------------|---------|--------------|
|                                          | RESUMO DO     | FATURAMENTO        | EM 12/2017       |              | PA      | G 10 10      |
|                                          |               |                    |                  |              | 1       | 1/04/2018    |
| OPÇÃO DE TOTALIZAÇÃO: Estado             |               |                    |                  |              |         | 16.57.44     |
| PERFIS SELECIONADOS: TODOS               |               |                    |                  |              |         | RUI73        |
| RSCRICÃO                                 | RESIDENCIAL   | COMERCIAL          | INDUSTRIAL       | PARTICULARES | PÚBLICO | TOTAL GERAL  |
| TX EMISS, 2 VIA E OUTROS                 | 599 55        | 451 57             | 4 10             | 1.055.22     |         | 1.055.22     |
| SERVICOS EM LIG ESCOTO                   | 2 92          | 4,51,57            | 9,10             | 2 92         | 0,00    | 2 92         |
| TADIDA DE ACIA                           | EC4 39E 91    | 110 120 02         | 68 401 71        | 750 926 44   | 60.78   | 750 997 22   |
| TARTER DE RECOTO                         | 564.335,61    | 56 828 37          | 4 333 81         | 116 261 18   | 0,00    | 116 261 18   |
| TOTAL                                    | 936.621 14    | 246.529.45         | 125.036.87       | 1.308.187.46 | 61 02   | 1.308.248 48 |
| TOTAL                                    | 936.621,14    | 246.529,45         | 125.036,87       | 1.308.187,46 | 61,02   | 1.308.248,48 |
| AN.P/PRESCRIÇÃO DEB.NÃO EXCL.P/INADIM.   | · · · · · ·   |                    |                  |              |         |              |
| ESGOTO                                   | 6,40          | 168.841,63         | 0,00             | 168.848,03   | 0,00    | 168.848,03   |
| Água                                     | 30.193,01     | 218.034,30         | 888,50           | 249.115,81   | 0,00    | 249.115,81   |
| GRUPO CONTÁBIL                           |               |                    |                  |              |         |              |
| LIGACOES DE AGUA                         | 84,00         | 0,00               | 0,00             | 84,00        | 0,00    | 84,00        |
| ACRESCIMO P/ IMPONTUALID                 | 2.227,85      | 55,91              | 6,11             | 2.289,87     | 0,00    | 2.289,87     |
| RELIGACOES E SANCOES                     | 234,20        | 35,20              | 0,00             | 269,40       | 0,00    | 269,40       |
| SERVICOS DE HIDROMETRO                   | 418,69        | 129,69             | 0,00             | 548,38       | 0,00    | 548,38       |
| REAJUSTE E CORRECAO                      | 7.596,26      | 227,02             | 0,00             | 7.823,28     | 0,00    | 7.823,28     |
| SERVICOS EM LIG. DE AGUA                 | 622,61        | 110,57             | 120,00           | 853,18       | 0,00    | 853,18       |
| TX EMISS. 2 VIA E OUTROS                 | 6,76          | 0,71               | 0,00             | 7,47         | 0,00    | 7,47         |
| TARIFA DE AGUA                           | 1.350,17      | 56,81              | 0,00             | 1.406,98     | 0,00    | 1.406,98     |
| TOTAL                                    | 12.540,54     | 615,91             | 126,11           | 13.282,56    | 0,00    | 13.282,56    |
| PARCELAMENTOS COBRADOS<br>GRUPO CONTÁBIL |               |                    |                  |              |         |              |
| LIGACOES DE AGUA                         | 0,00          | 13,78              | 0,00             | 13,78        | 0,00    | 13,          |
| ACRESCIMO P/ IMPONTUALID                 | 1,40          | 0,00               | 0,00             | 1,40         | 0,00    | 1,           |
| REAJUSTE E CORRECAO                      | 19,44         | 0,00               | 0,00             | 19,44        | 0,00    | 19,          |
| SERVICOS EM LIG. DE AGUA                 | 0,16          | 0,00               | 0,00             | 0,16         | 0,00    | ο,           |
| TARIFA DE AGUA                           | 176,68        | 835,47             | 0,00             | 1.012,15     | 0,00    | 1.012,       |
| TOTAL                                    | 197,68        | 849,25             | 0,00             | 1.046,93     | 0,00    | 1.046,       |
| TOTAL                                    | 197,68        | 849,25             | 0,00             | 1.046,93     | 0,00    | 1.046,       |
| TOTAL DED CANCELADOG D/ DDECODICÃO       |               |                    |                  |              |         |              |

### Modelo Relatório: R0636 - Relatório Contas em Revisão

|                 | CONTAS EM REVISÃO EM 01/2015   Grupo de Faturamento: Gerência Regional: 12 - GCN Localidade: 796 - SÃO GONCALO DO AMARANTE   Unidade de Negócio: 23 - UNIDADE COMERCIAL NORTE Setor Comercial: 50 - JARDIM LOLA |         |         |                                                                                                    |                                                                                                    |                                                                                                    | ARANTE                                                                                                  | PÁG 175/175<br>19/04/2018<br>14:25:20<br>R0636                                                                                       |                                                                                                    |             |                |                    |
|-----------------|----------------------------------------------------------------------------------------------------|---------|---------|----------------------------------------------------------------------------------------------------|----------------------------------------------------------------------------------------------------|----------------------------------------------------------------------------------------------------|----------------------------------------------------------------------------------------------------|----------------------------------------------------------------------------------------------------|----------------------------------------------------------------------------------------------------|-------------|----------------|--------------------|
| Inscrição       | Matri                                                                                                    | cula    | Usuário |                                                                                                    | Telefone                                                                                                    | Fatura                                                                                                    | Data Re                                                                                                 | clamação                                                                                                    | Catg./Econ.                                                                                                    | Valor       | Motivo da Recl | amação             |
| Último          | os Consumos                                                                                                    | Últim   | as Leit | turas                                                                                                    | Consumo                                                                                                    | Cob. Méd.                                                                                                    | Média                                                                                                   | Anorm.                                                                                                    | Sit Ág./Bag.                                                                                                    | Perc. Esgo. | Leitura Anteri | or / Leitura Atual |
| 796.050.025.009 | 3.000 751                                                                                                    | 339     | JOSE    | BARBOSA                                                                                                    |                                                                                                    | 01/2015                                                                                                    | 04/0                                                                                                    | 5/2017                                                                                                    | 1/1                                                                                                    | 65,85       | 107 - MUDANCA  | DE CLIENTE         |
| 2/1927 2/1925   | 2/1923 3/1                                                                                                    | 921 4/  | 1918 6  | 5/1914                                                                                                    | 0                                                                                                    | з                                                                                                    | з                                                                                                    | 17                                                                                                    | 5 / 3                                                                                                    | 35.00%      | 1927 / 1930    |                    |
|                 | SE                                                                                                    | OR COME | RCIAL   | - TOTAL CONTAS                                                                                                    | EM REVISÃO: 1                                                                                                    |                                                                                                    |                                                                                                    |                                                                                                    | VALOR: 65,85                                                                                                    |             |                |                    |
|                 | TOTAIS POR FA                                                                                                    | XA:     |         |                                                                                                    |                                                                                                    |                                                                                                    |                                                                                                    |                                                                                                    |                                                                                                    |             |                |                    |
|                 |                                                                                                    | MOTIV   | D       | 005 conta(s<br>001 conta(s<br>001 conta(s<br>034 conta(s<br>002 conta(s<br>002 conta(s<br>002 conta(s<br>281 conta(s<br>532 conta(s | ) com motivo de<br>) com motivo de<br>) com motivo de<br>) com motivo de<br>) com motivo de<br>) com motivo de<br>) com motivo de<br>) com motivo de<br>) com motivo de | revisão: E<br>revisão: P<br>revisão: R<br>revisão: R<br>revisão: D<br>revisão: R<br>revisão: R<br>revisão: M<br>revisão: C | NTRADA D<br>AGAMENTO<br>EVISÃO P<br>EVISÃO P<br>EVISÃO P<br>EBITO A<br>EVISÃO P<br>EVISÃO P<br>UDANCA D | E PARCELAI<br>NÃO LOCAI<br>OR PROCES:<br>OR PAGAMEI<br>OR RECLAMI<br>COBRAR EM<br>OR RECORRI<br>OR ANTIGU<br>E CLIENTE<br>CONTRATO 1 | MENTO<br>LIZADO<br>SO JUDICIAL<br>NTO COMPROVADO<br>AÇÃO<br>CONTR. DE PAF<br>ÊNCIA<br>IDADE<br>RESPONSAVEL<br>DE PARCELAMENT | o<br>RC.    |                |                    |
|                 |                                                                                                    | GERAL   |         | - TOTAL CONTAS                                                                                                    | EM REVISÃO: 925                                                                                                    |                                                                                                    |                                                                                                    |                                                                                                    | VALOR: 259.16                                                                                                    | 3,22        |                |                    |
|                 |                                                                                                    |         |         |                                                                                                    |                                                                                                    |                                                                                                    |                                                                                                    |                                                                                                    |                                                                                                    |             |                |                    |

## **Preenchimento dos Campos**

| Campo                   | Preenchimento dos Campos                                                                                                    |
|-------------------------|----------------------------------------------------------------------------------------------------|
| Grupo de<br>Faturamento | Selecione o grupo de faturamento da lista disponibilizada pelo sistema.                                                                                                    |
| Gerência Regional       | Selecione a gerência regional da lista disponibilizada pelo sistema.                                                                                                    |
| Unidade de Negócio      | Selecione a unidade de negócio da lista disponibilizada pelo sistema.                                                                                                    |
|                         | Informe o código da localidade inicial, ou clique no botão R, link <b>Pesquisar</b><br>Localidade, para selecionar a localidade desejada. O nome da localidade<br>será exibido no campo ao lado. Para apagar o conteúdo do campo, clique no                                                                                                    |
| Localidade Inicial      | botão 🍼 ao lado do campo em exibição.<br>Ao preencher o campo <b>Localidade inicial</b> , seu valor é replicado no<br><b>Localidade Final</b> , com possibilidade de alterar. Porém, a <b>Localidade Final</b><br>deve sempre ser <i>maior</i> ou <i>igual</i> à <b>Localidade Inicial</b> . Ainda assim, caso os<br>valores de ambos os campos sejam diferentes, o sistema bloqueia os demais<br>campos ainda não preenchidos. |
|                         | Para preencher este campo, antes é preciso informar a Localidade. Informe                                                                                                    |
|                         | o código do setor inicial, ou clique no botão 🕄, link <b>Pesquisar Setor</b><br>Comercial, para selecionar o setor desejado. O nome do setor será exibido                                                                                                    |
| Setor Comercial         | no campo ao lado. Para apagar o conteúdo do campo, clique no botão 🔗 ao<br>lado do campo em exibição.                                                                                                    |
|                         | Ao preencher o campo <b>Setor Comercial inicial</b> , seu valor é replicado no<br><b>Setor Comercial Final</b> , com possibilidade de alterar. Porém, o <b>Setor</b><br><b>Comercial Final</b> deve sempre ser <i>maior</i> ou <i>igual</i> ao <b>Setor Comercial</b><br><b>Inicial</b> . Ainda assim, caso os valores de ambos os campos sejam diferentes, o<br>sistema bloqueia os demais campos ainda não preenchidos.       |
| Localidade Final        | Informe o código da localidade final, ou clique no botão R, link <b>Pesquisar</b><br>Localidade, para selecionar a localidade desejada. O nome da localidade<br>será exibido no campo ao lado. Para apagar o conteúdo do campo, clique no<br>botão S ao lado do campo em exibição.                                                                                                    |
|                         |                                                                                                    |

| Campo                           | Preenchimento dos Campos                                                                                                    |
|---------------------------------|----------------------------------------------------------------------------------------------------|
| Setor Comercial<br>Final        | Para preencher este campo, antes é preciso informar a <b>Localidade</b> . Informe                                                                                                    |
|                                 | o código do setor final, ou clique no botão 🔍, link <b>Pesquisar Setor</b><br>Comercial, para selecionar o setor desejado. O nome do setor será exibido                              |
|                                 | no campo ao lado. Para apagar o conteúdo do campo, clique no botão 🔗 ao lado do campo em exibição.                                                                                   |
| Motivo                          | Selecione o motivo de revisão das contas. Utilize o botão CTRL para selecionar mais de um. Caso não selecione nenhum, o sistema considera todos os motivos para filtrar o relatório. |
| Incluir contas com<br>pagamento | Informe entre Sim ou Não se deseja incluir contas pagas no relatório.                                                                                                    |
| Perfil do Imóvel                | Selecione o perfil do imóvel da lista disponibilizada pelo sistema.                                                                                                    |
| Intervalo de<br>Referência      | Informe a data inicial e a final (no formato MM/AAAA) do período de geração do relatório.                                                                                            |
| Categoria                       | Selecione a categoria da lista disponibilizada pelo sistema.                                                                                                    |
| Esfera Poder                    | Selecione a esfera de poder da lista disponibilizada pelo sistema.                                                                                                    |

## Funcionalidade dos Botões

| Botão  | Descrição da Funcionalidade                                                                             |
|--------|----------------------------------------------------------------------------------------------------|
| R      | Ao clicar neste botão, o sistema realiza uma consulta do campo desejado na base de<br>dados do sistema. |
| 8      | Ao clicar neste botão, o sistema apaga o conteúdo do campo em exibição.                                 |
| Limpar | Ao clicar neste botão, o sistema apaga o conteúdo dos campos da tela.                                   |
| Gerar  | Ao clicar neste botão, o sistema gera o relatório baseado nos parâmetros selecionados.                  |

### Referências

#### Gerar Relatórios de Contas em Revisão

### **Termos Principais**

#### **Relatórios**

Clique aqui para retornar ao Menu Principal do GSAN

×

From: https://www.gsan.com.br/ - Base de Conhecimento de Gestão Comercial de Saneamento

Permanent link: https://www.gsan.com.br/doku.php?id=ajuda:relatorios:r0636\_-\_relatorio\_contas\_em\_revisao

Last update: 19/04/2018 18:31

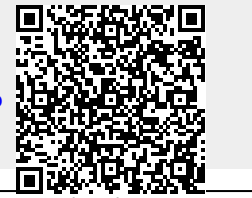

Base de Conhecimento de Gestão Comercial de Saneamento - https://www.gsan.com.br/